# **Configure Boot from iSCSI with Intel X710T2LG Adapter on UCS C-Series Server**

#### Contents

Introduction

Prerequisites

**Components Used** 

# Introduction

This document describes how to configure boot from iSCSI using an Intel® X710T2LG 2x10 GbE RJ45 OCP 3.0 NIC Adapter and a UCS C225 M6 server.

#### **Prerequisites**

Cisco recommends that you have knowledge of these topics:

- Cisco Integrated Management Controller (CIMC)<sup>®</sup> IP address configured.
- Basic knowledge on Internet Small Computer System Interface (iSCSI) configuration.
- Physical connectivity from the network adapter to the switch.
- Storage configuration parameters:
  - LUN ID
  - Port
  - Initiator IQN
  - Target IQN
  - Initiator IP address
  - Target IP address
  - CHAP authentication information (if required)

# **Components Used**

The information in this document is based on these software and hardware versions:

- Intel<sup>®</sup> X710T2LG 2x10 GbE RJ45 OCP 3.0 NIC Adapter
- Cisco<sup>®</sup> UCS C225 M6 server
- Microsoft<sup>®</sup> Windows<sup>®</sup> Server 2022 with iSCSI services enabled.
  Cisco<sup>®</sup> Catalyst 3560 switch

The information in this document was created from the devices in a specific lab environment. All of the devices used in this document started with a cleared (default) configuration. If your network is live, ensure that you understand the potential impact of any command.

# **Background Information**

Previously, it was required to execute the Intel<sup>®</sup> Ethernet iSCSI Boot Flash Utility to configure the iSCSI settings. Now, the new Intel<sup>®</sup> adapters, have iSCSI configuration option available, directly on the server BIOS.

### **Configuration Steps**

Step 1. Power On, or reboot the server. During the booting process, press F2 to access the server BIOS.

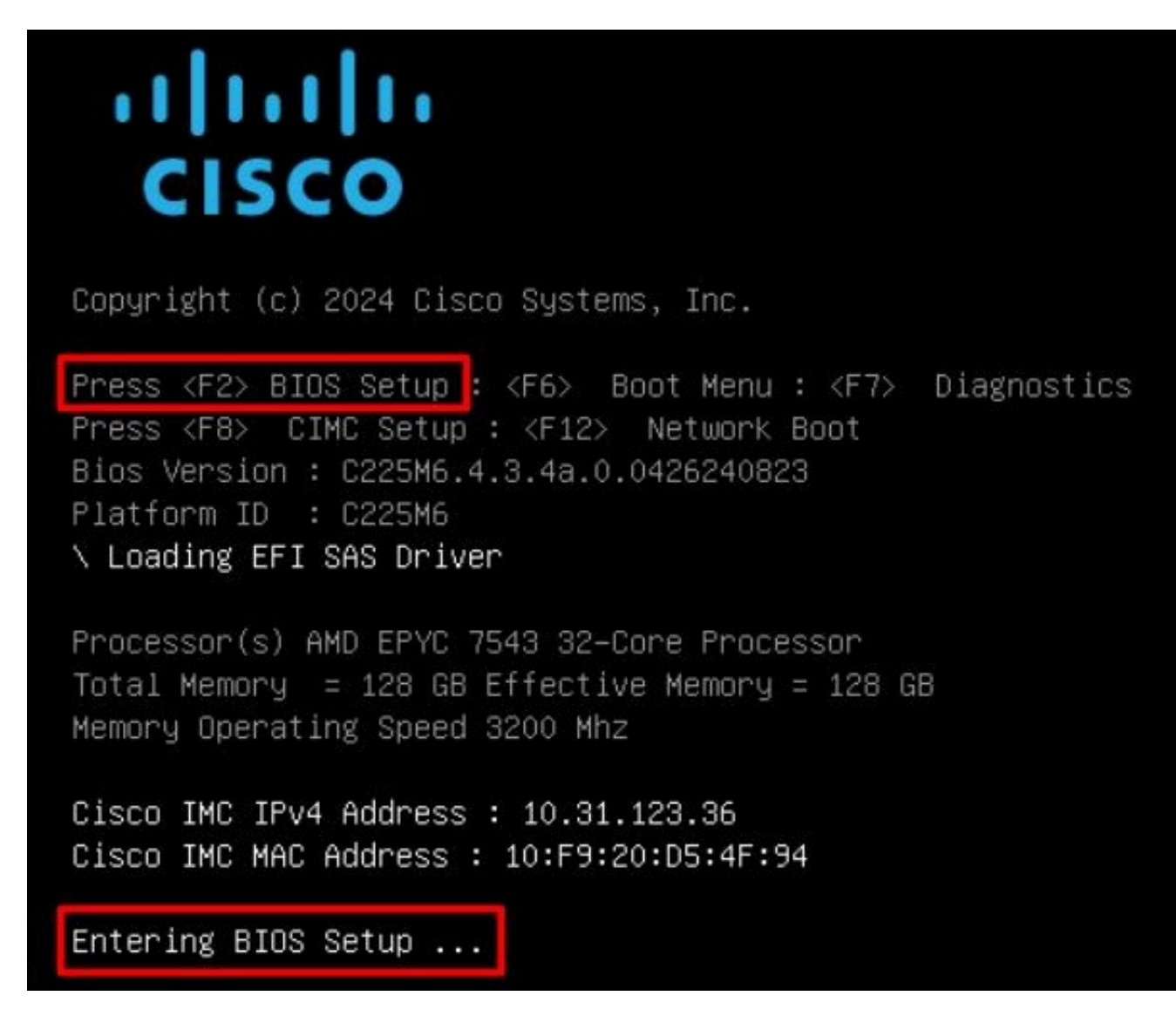

Step 2. In the server BIOS, select the Network Stack Configuration option:

|       | Aptio Setup – A                                                                                                    | AMI                                                                                                    |                                                                                                    |   |
|-------|----------------------------------------------------------------------------------------------------|----------------------------------------------------------------------------------------------------|----------------------------------------------------------------------------------------------------|---|
|       | Main Advanced Chipset Security Boot S                                                                                                    | Save & Exit                                                                                                    | Event Logs                                                                                                    | ► |
| ***** | CPU Configuration<br>PCI Subsystem Settings<br>USB Configuration<br>Network Stack Configuration<br>SATA Configuration<br>LOM and PCIE Slots Configuration<br>AMD Mem Configuration Status<br>T1s Auth Configuration<br>RAM Disk Configuration<br>ISCSI Configuration<br>Cisco(R) Ethernet Network Adapter X710-T2L<br>3.0 - B4:96:91:B3:90:FC<br>Cisco(R) X710TLG GbE RJ45 PCIE NIC -<br>B4:96:91:B3:90:FD<br>BROADCOM <cisco 12g="" controller="" raid="" sas="" with<br="">4GB FBWC (16 Drives)&gt; Configuration Utility</cisco> | OCP         ++:           th         F1:           F1:         F1:           F1:         F1:           F1:         F1: | Select Screen<br>Select Item<br>er: Select<br>: Change Opt.<br>General Help<br>Optimized Defaults<br>Save & Reset System |   |
|       |                                                                                                    | K/M                                                                                                    | : Scroll help UP/DOWN                                                                                                    | I |
|       | Varaias 2.01.1000 Opportu                                                                                                    | 6+ (0) 0004                                                                                                    | ANT                                                                                                    | L |
|       | version 2.21.1280 Copyrigr                                                                                                    | nt (C) 2024 i                                                                                                    | HM1 AB                                                                                                    |   |

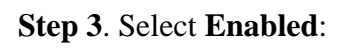

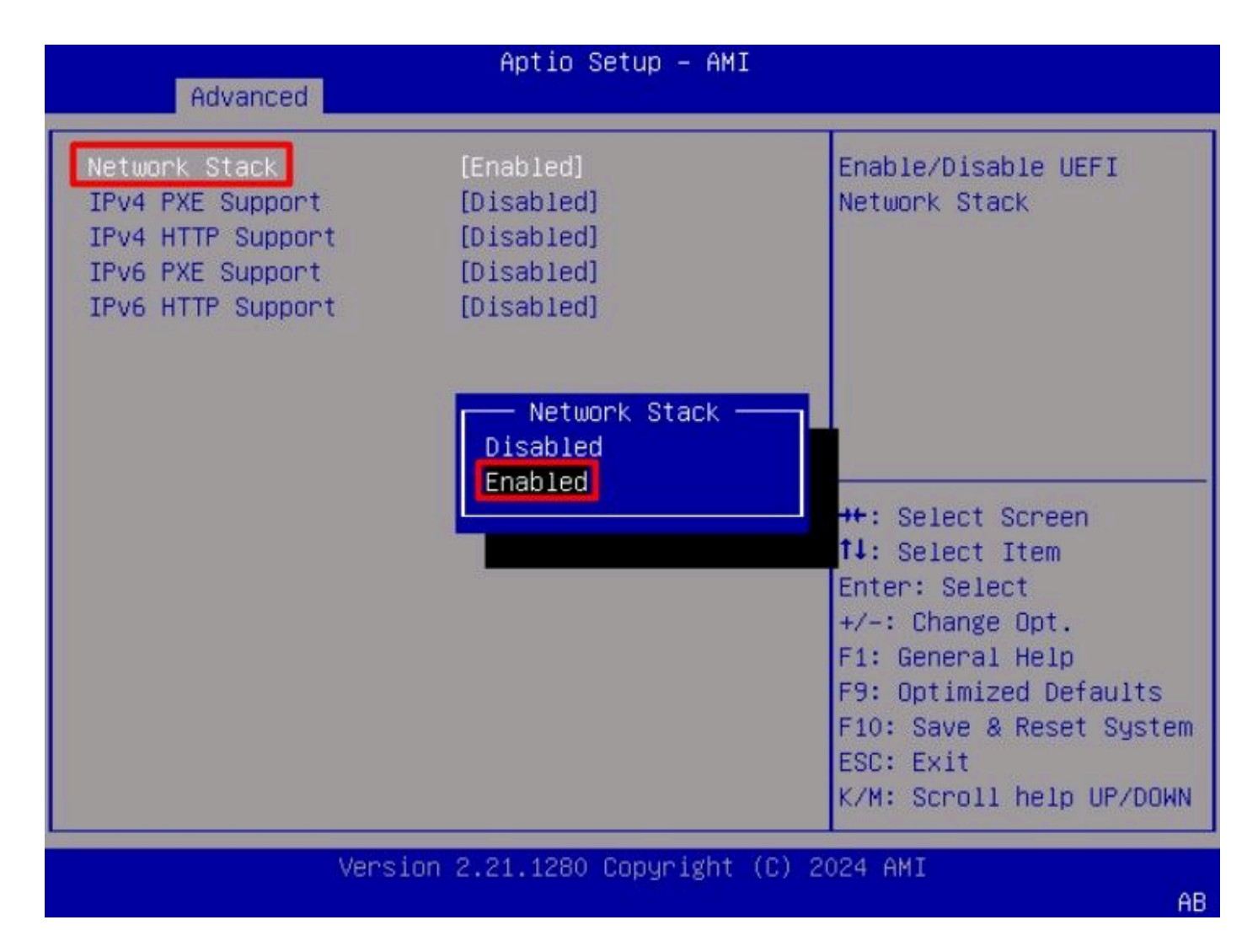

Step 4. Once the network stack is enabled, select the network adapter to use for iSCSI boot.

In this example, the Cisco<sup>®</sup> X710T2LG 2x10 GbE RJ45 Adapter is used:

| and the second second second second second second second second second second second second second second second                                                                                                    | Aptio Setup –                                                                | AMI                    |                                                                                                    |                                                                                     |    |
|----------------------------------------------------------------------------------------------------|------------------------------------------------------------------------------|------------------------|----------------------------------------------------------------------------------------------------|-------------------------------------------------------------------------------------|----|
| Main Advanced Chipset                                                                                                    | Security Boot                                                                | Save & E               | xit Event                                                                                                    | Logs                                                                                | ₽  |
| <ul> <li>CPU Configuration</li> <li>PCI Subsystem Settings</li> <li>USB Configuration</li> <li>Network Stack Configurati</li> <li>SATA Configuration</li> <li>LOM and PCIe Slots Config</li> </ul>                                                                                                    | on<br>uration                                                                |                        | Configure<br>Ethernet<br>parameter                                                                                    | e 10 Gigabit<br>device<br>s.                                                        |    |
| <ul> <li>AMD Mem Configuration Sta</li> <li>T1s Auth Configuration</li> <li>RAM Disk Configuration</li> <li>iSCSI Configuration</li> <li>Cisco(R) Ethernet Network</li> <li>3.0 - B4:96:91:B3:90:FC</li> <li>Cisco(R) X710TLG GbE RJ45</li> <li>B4:96:91:B3:90:FD</li> <li>BROADCOM <cisco 12g="" r<br="" sas="">4GB FBWC (16 Drives)&gt; Con<br/>07.26.01.00</cisco></li> </ul> | tus<br>Adapter X710–T2<br>PCIe NIC –<br>AID Controller w<br>figuration Utili | L OCP<br>ith<br>ty – ▼ | ++: Select<br>fl: Select<br>Enter: Set<br>+/-: Chan<br>F1: Gener<br>F9: Optim<br>F10: Save<br>ESC: Exit<br>K/M: Scroo | t Screen<br>t Item<br>lect<br>ge Opt.<br>al Help<br>ized Defaults<br>& Reset System |    |
| Version                                                                                                    | 2.21.1280 Copuri                                                             | ght (C) 2              | 024 AMI                                                                                                    |                                                                                     |    |
|                                                                                                    |                                                                              |                        |                                                                                                    | f                                                                                   | ΗB |

Step 5. Inside the network adapter option, validate the Link Status is Connected.

**Note**: Take note of the port MAC address, as it is useful for identification purposes.

| Advanced                                                                               | Aptio Setup – AMI                                                                                              |                                                                                                    |
|----------------------------------------------------------------------------------------|----------------------------------------------------------------------------------------------------|----------------------------------------------------------------------------------------------------|
| <ul> <li>Firmware Image Propert</li> <li>NIC Configuration</li> </ul>                  | ies                                                                                                    | Click to configure the network device port.                                                                     |
| Blink LEDs                                                                             | 0                                                                                                    |                                                                                                    |
| UEFI Driver<br>Adapter PBA<br>Device Name<br>Chip Type<br>PCI Device ID<br>PCI Address | Intel(R) 40GbE 4.8.08<br>M31142-001<br>Cisco(R) X710TLG GbE<br>RJ45 PCIe NIC<br>Intel X710<br>15FF<br>01:00:01 | ++: Select Screen                                                                                               |
| Link Status                                                                            | [Connected]                                                                                                    | Enter: Select<br>+/-: Change Opt.                                                                               |
| MAC Address<br>Virtual MAC Address                                                     | B4:96:91:B3:90:FD<br>00:00:00:00:00:00                                                                         | F1: General Help<br>F9: Optimized Defaults<br>F10: Save & Reset System<br>ESC: Exit<br>K/M: Scroll help UP/DOWN |
| Versi                                                                                  | on 2.21.1280 Copyright (C)                                                                                     | 2024 AMI                                                                                                    |

Step 6. Go back to the main menu, and select the iSCSI Configuration option:

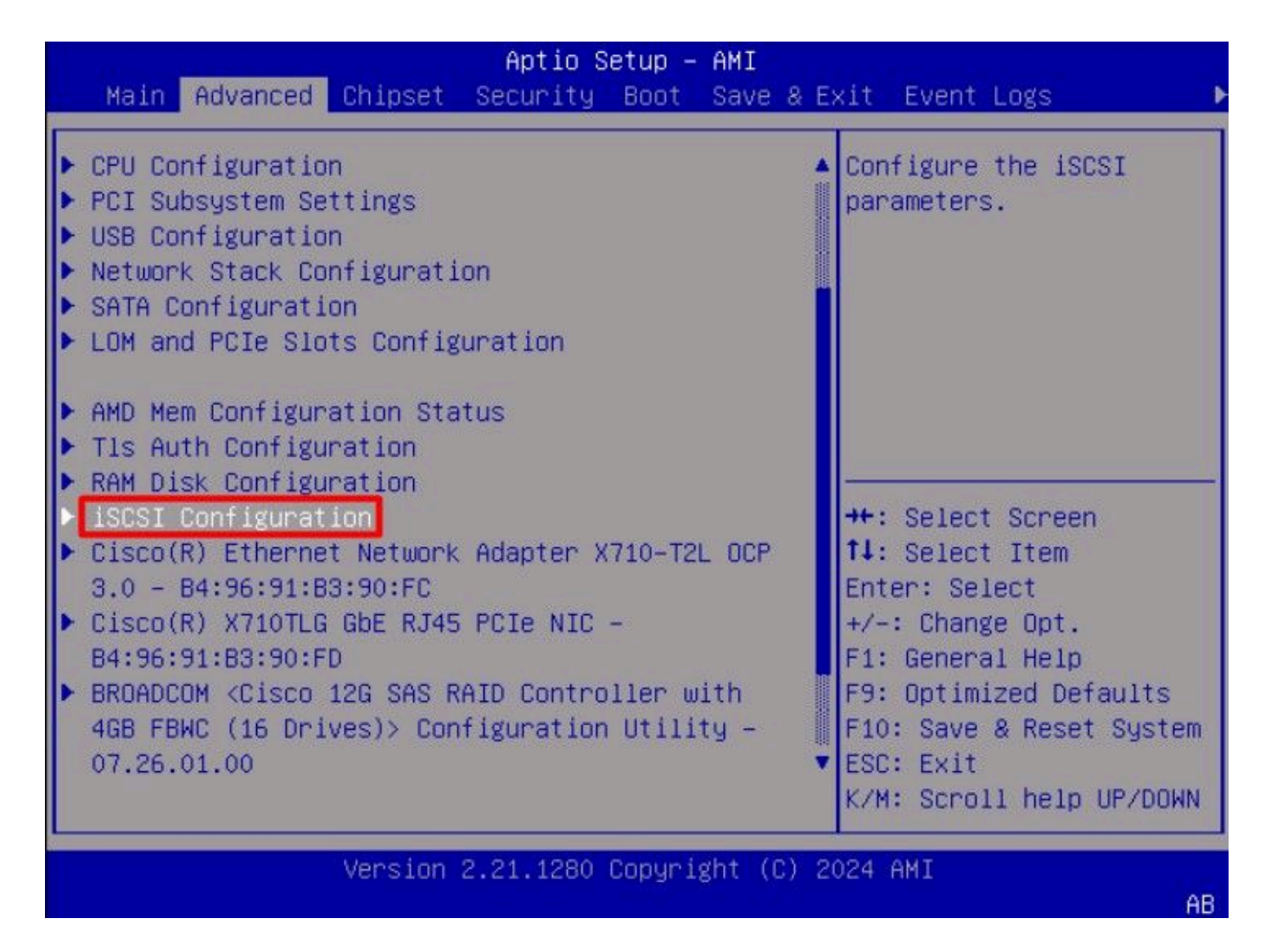

Step 7. Select Host iSCSI Configuration option:

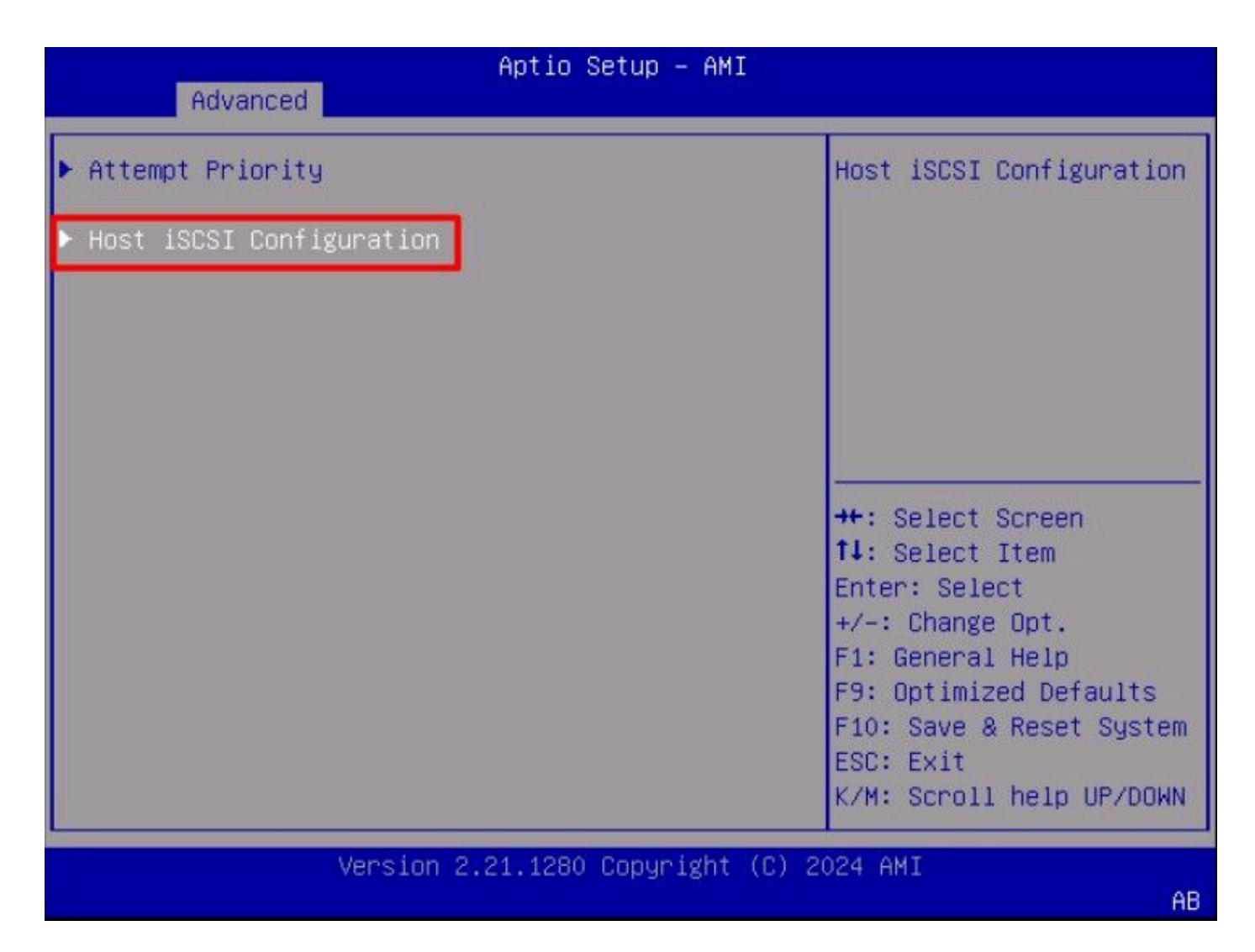

Step 8. Add the ISCSI Qualified Name (IQN), for the initiator.

The iSCSI Qualified Name (IQN) format takes the form iqn.yyyy-mm.naming-authority:unique name.

| Advanced                                                 | Aptio Setup — AMI               |                                                                                                    |
|----------------------------------------------------------|---------------------------------|----------------------------------------------------------------------------------------------------|
| iSCSI Initiator Name                                     | iqn.1987–05.com.intel:<br>esx01 | The worldwide unique<br>name of iSCSI<br>Initiator, Only ION                                                                                                    |
| <ul><li>Add an Attempt</li><li>Delete Attempts</li></ul> |                                 | format is<br>accepted.Range is from<br>4 to 223                                                                                                    |
| ▶ Change Attempt Order                                   |                                 | <pre>++: Select Screen fl: Select Item Enter: Select +/-: Change Opt. F1: General Help F9: Optimized Defaults F10: Save &amp; Reset System ESC: Exit K/M: Scroll help UP/DOWN</pre> |
| Versio                                                   | on 2.21.1280 Copyright (C) 2    | 2024 AMI<br>AB                                                                                                    |

Step 9.Select the Add an Attempt option:

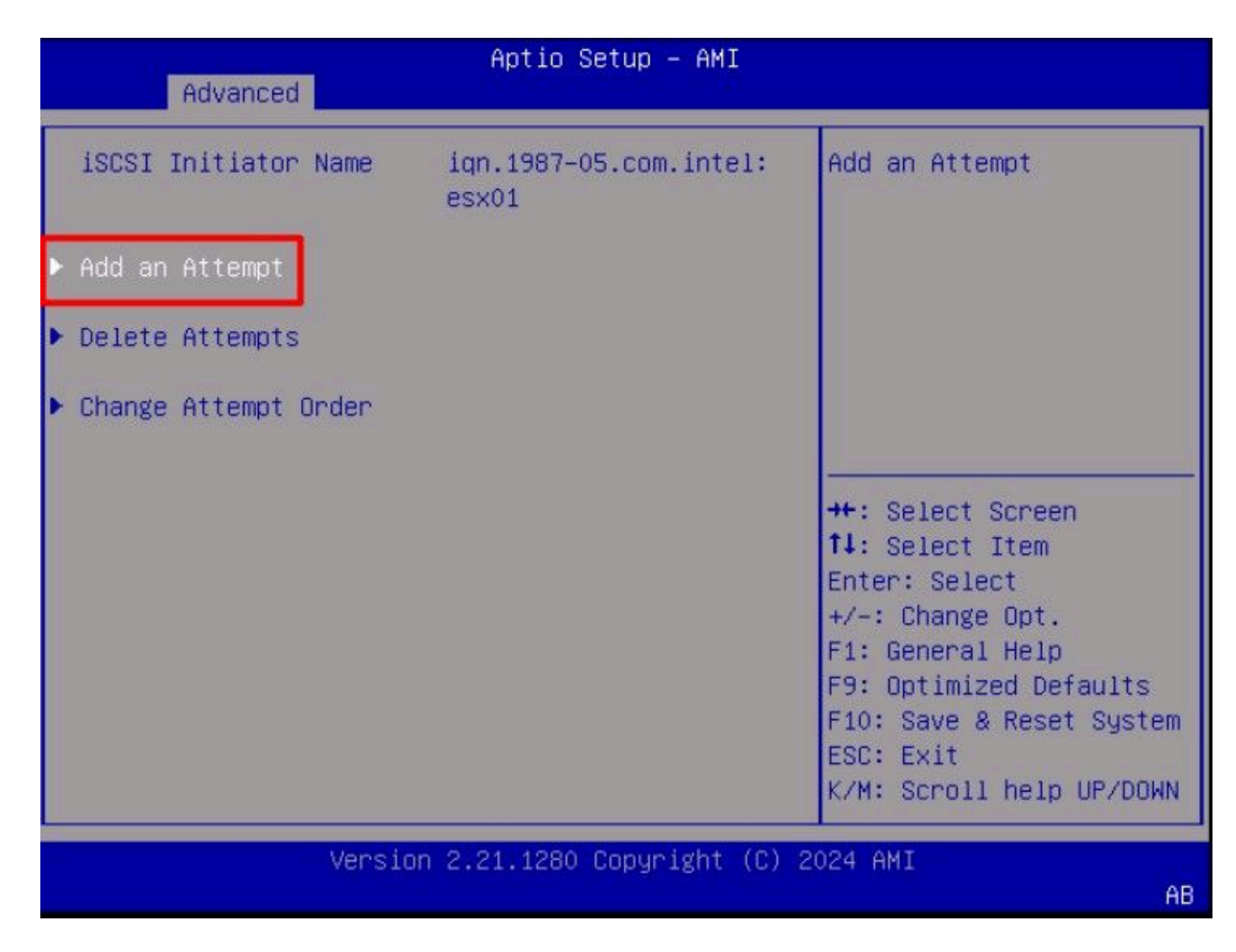

**Step 10.** Select the correct adapter, to configure the iSCSI settings. You can verify the adapter with the mac address that was registered on **Step 5**:

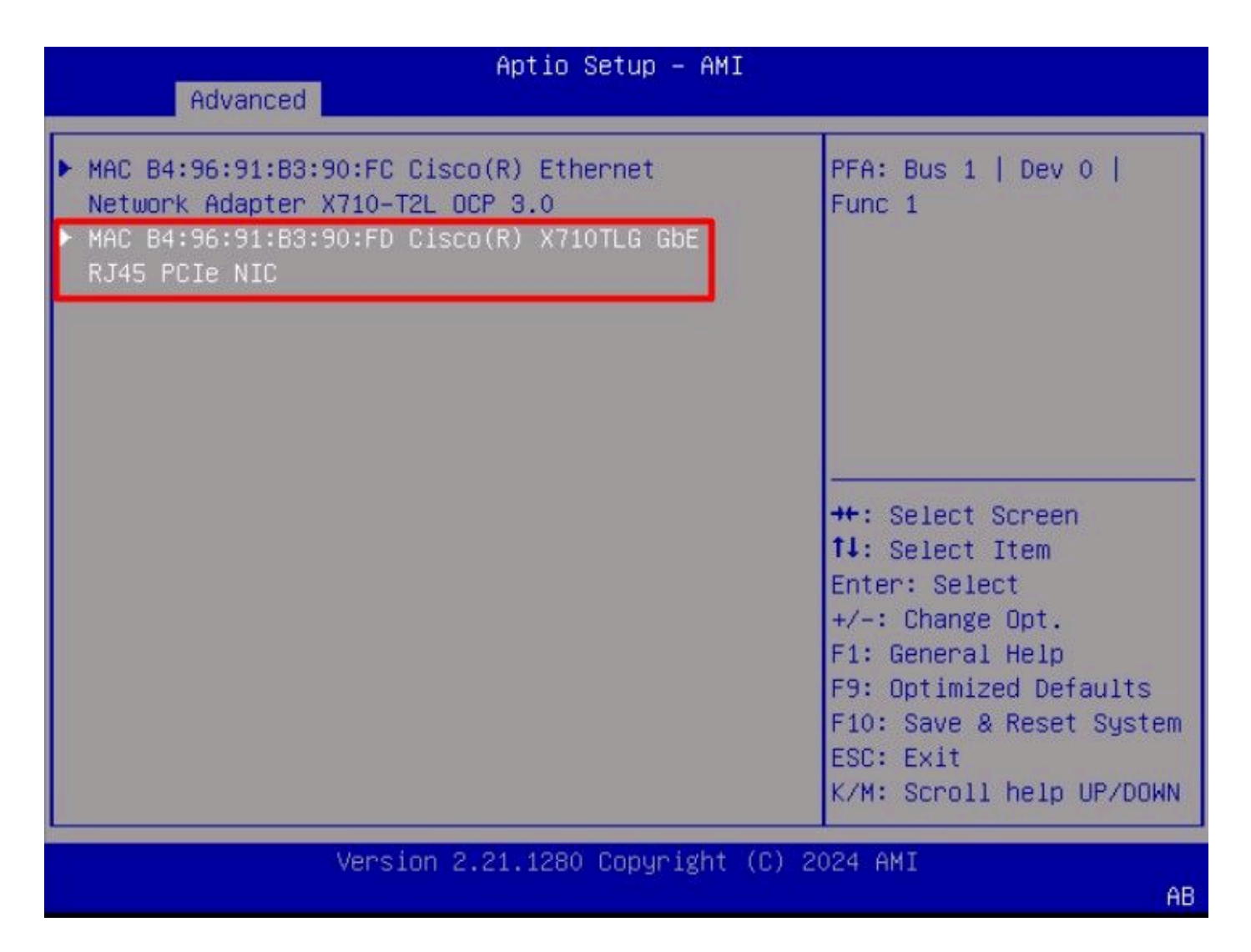

Step 11. Configure the iSCSI settings:

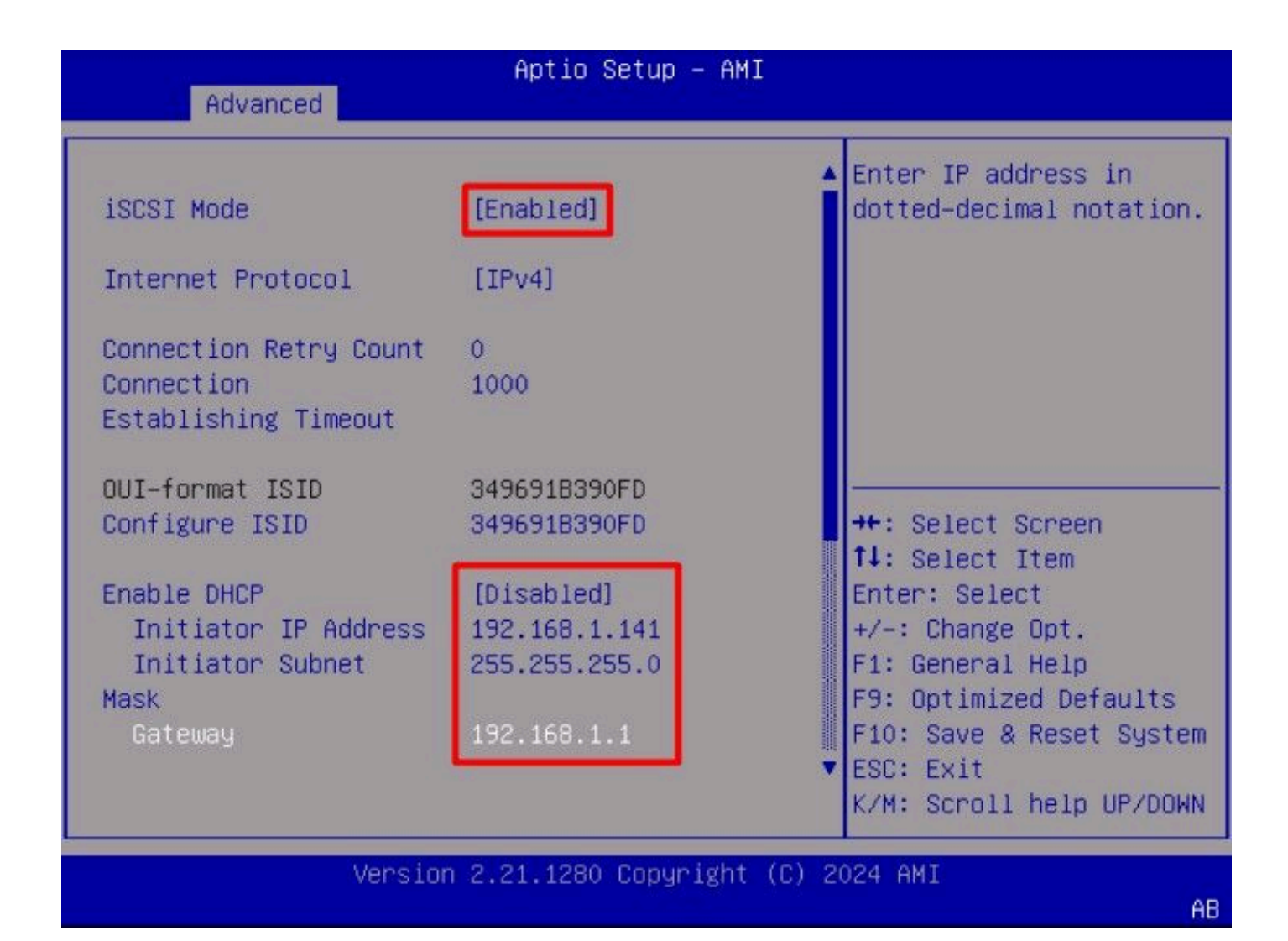

The values for this example are:

- iSCSI Mode: Enabled
- Internet Protocol: IPv4
- Connection Retry Count: **0** (Default)
- Connection Establishment Timeout: 1000 (milliseconds)
- OUI-Format ISID: (Default)
- Configure ISID: (**Default**)
- Enable DHCP: **Disabled**
- Initiator IP Address: **192.168.1.141**
- Initiator Subnet Mask: 255.255.255.0
- Gateway: **192.168.1.1**

Step 12. Configure the Target information:

| Advanced                                                                   | Aptio Setup - AMI                                                                          |                                                                                                    |
|----------------------------------------------------------------------------|--------------------------------------------------------------------------------------------|----------------------------------------------------------------------------------------------------|
| Enable DHCP<br>Initiator IP Address<br>Initiator Subnet<br>Mask<br>Gateway | [Disabled]<br>192.168.1.141<br>255.255.255.0<br>192.168.1.1                                | <ul> <li>Must reboot system<br/>manually for changes to<br/>take place.</li> </ul>                                                                                                    |
| Target Name<br>Target Address<br>Target Port<br>Boot LUN                   | iqn.1991-05.com.micros<br>oft:iscsiserver-iscsi-<br>02-target<br>192.168.1.55<br>3260<br>0 | <pre>++: Select Screen f↓: Select Item Enter: Select</pre>                                                                                                    |
| Authentication Type<br>Save Changes<br>▶ Back to Previous Page             | [None]                                                                                     | <ul> <li>+/-: Change Opt.</li> <li>F1: General Help</li> <li>F9: Optimized Defaults</li> <li>F10: Save &amp; Reset System</li> <li>ESC: Exit</li> <li>K/M: Scroll help UP/DOWN</li> </ul> |
| Versio                                                                     | n 2.21.1280 Copyright (C)                                                                  | 2024 AMI<br>AB                                                                                                    |

The values for this example are:

- Target Name: (Target IQN for the storage)
- Target Address: 192.168.1.55
- Target Port: **3260** (iSCSI default port)
- Boot Lun: 0
- Authentication Type: None

Select Save Changes.

Step 13. Select the Save & Exit Menu, then select Save Changes and Reset:

| Aptio Setup – AM<br>Main Advanced Chipset Security Boot Sa         | I<br>ve & Exit Event Logs 🔰                                                                 |
|--------------------------------------------------------------------|---------------------------------------------------------------------------------------------|
| Exit Options<br>Save Changes and Reset<br>Discard Changes and Exit | Reset the system after saving the changes.                                                  |
| Save/Discard Changes Options<br>Save Changes<br>Discard Changes    |                                                                                             |
| Load Defaults Options<br>Load Defaults                             |                                                                                             |
| Save as User Defaults                                              | ++: Select Screen                                                                           |
| Load Manufacturing Defaults                                        | Enter: Select<br>+/-: Change Opt.                                                           |
| Boot Override                                                      | F1: General Help                                                                            |
| UEF1: Bulit-in EF1 Sheii                                           | F9: Uptimized Defaults<br>F10: Save & Reset System<br>ESC: Exit<br>K/M: Scroll help UP/DOWN |
| Version 2.21.1280 Copyright                                        | (C) 2024 AMI                                                                                |

Step 14. Once the server boots, the iSCSI storage information is displayed during the boot process:

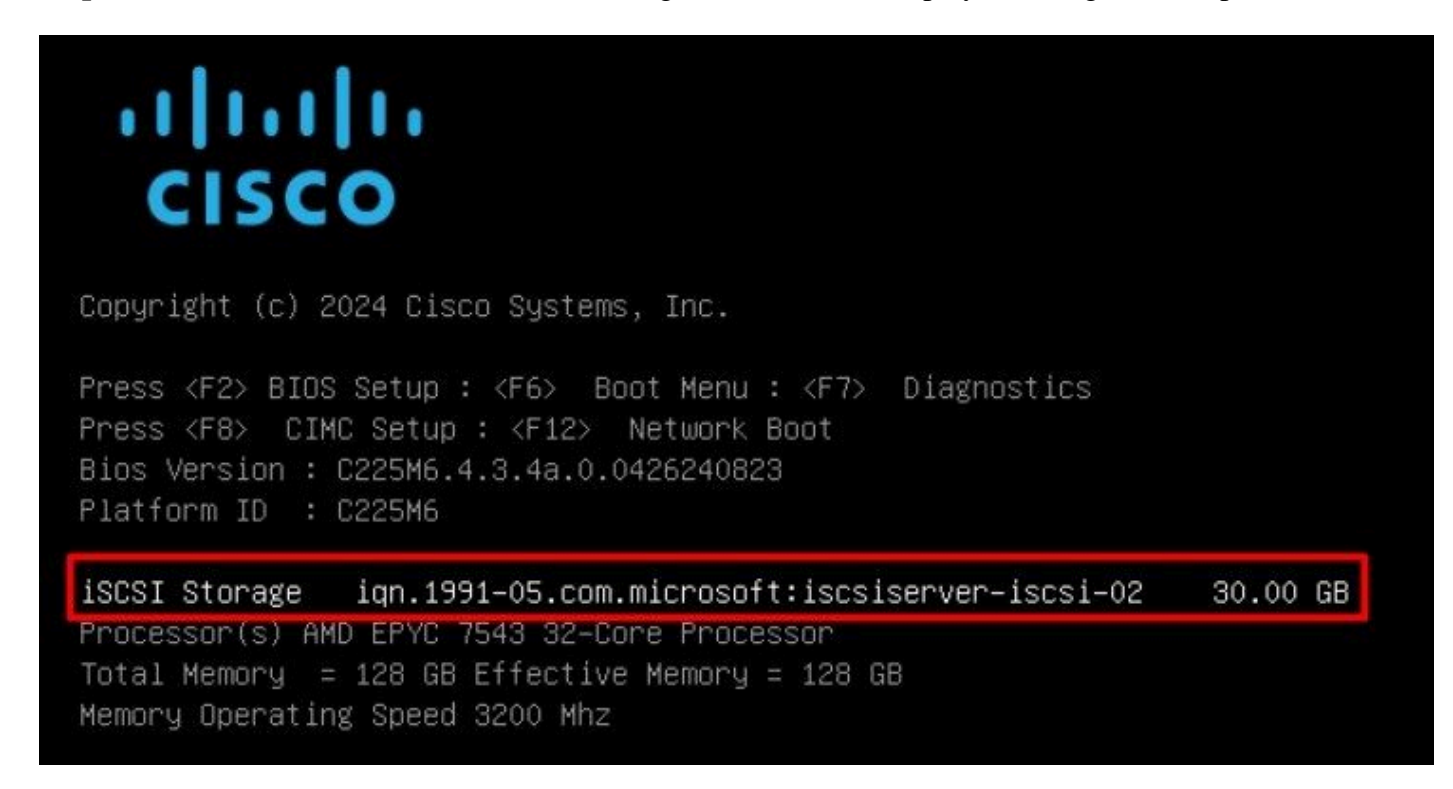

Step 15. Map an OS ISO using the Virtual Media > vKVM-Mapped DVD option:

| H          | cisco vKVM    |   | KVM Console  | UCSC-C225-M6 | s |
|------------|---------------|---|--------------|--------------|---|
| 5          | Console       | > |              |              |   |
| 1          | File          | > |              |              |   |
| 0          | View          | > |              |              |   |
| ୍ଷ<br>ଜୁଡ଼ | Macros        | > |              |              |   |
| ×          | Tools         | > |              |              |   |
| Ċ          | Power         | > |              |              |   |
| $\uparrow$ | Boot Device   | > |              |              |   |
| ۵          | Virtual Media | > | Create Image |              |   |
| Ð          | Chat          |   | vKVM-Mapped  | vDVD         |   |
|            |               |   | vKVM-Mapped  | vHDD         |   |
|            |               |   | vKVM-Mapped  | vFDD         |   |
|            |               |   | CIMC-Mapped  | vDVD         |   |
|            |               |   | CIMC-Mapped  | vHDD         |   |
|            |               |   |              |              |   |

Step 16. Select Map Drive:

| Browse    | Selected File | VMware-ESXi-7.0.3i-208 | × |
|-----------|---------------|------------------------|---|
|           |               |                        |   |
| Read Only |               |                        |   |

**Step 17**. Once the ISO is mapped, boot from it using the F6 Menu. Wait for the installer to load. Once the installer displays the storage options to install, the remote iSCSI storage is visible:

| (any )<br>* Contain<br># Claimed | existing VMFS-3 м<br>s a VMFS partition<br>by VMмаre vSAN | ill be automa<br>n | tically upgrade | ed to VMFS-5)  |
|----------------------------------|-----------------------------------------------------------|--------------------|-----------------|----------------|
| Storage D                        | evice                                                     |                    |                 | Capacity       |
| Local:                           | CISCO VD                                                  | († 10. ATA         | CISCO VD        | ) 223.51 GiB   |
| Remote:<br>MSFT                  | Virtual HD                                                | (naa . 60003       | ff44dc75adcabc4 | 18) 30.00 GiB  |
|                                  |                                                           |                    |                 |                |
| (Esc)                            | Cancel (F1) De                                            | tails (F5)         | Refresh (Er     | nter) Continue |

**Step 18**. Continue the installation process using the remote storage. Once it finishes, reboot the server and press F2 to enter the server BIOS settings. In the BIOS settings, select the **Boot Menu** and move the option **VMware<sup>®</sup> ESXi** to the **Boot Option #1**:

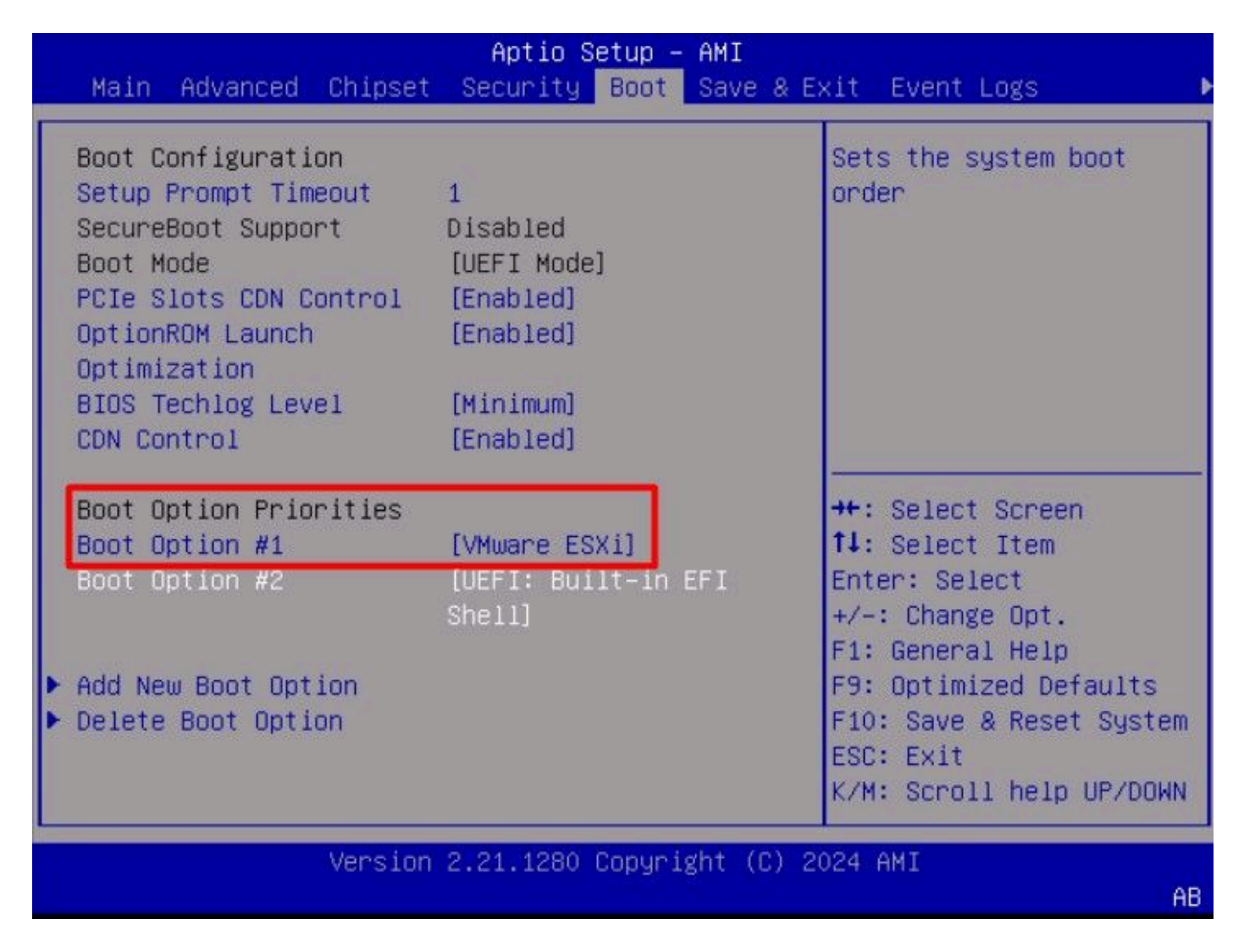

Step 19. Navigate to the Save & Exit menu, and select Save Changes and Reset option:

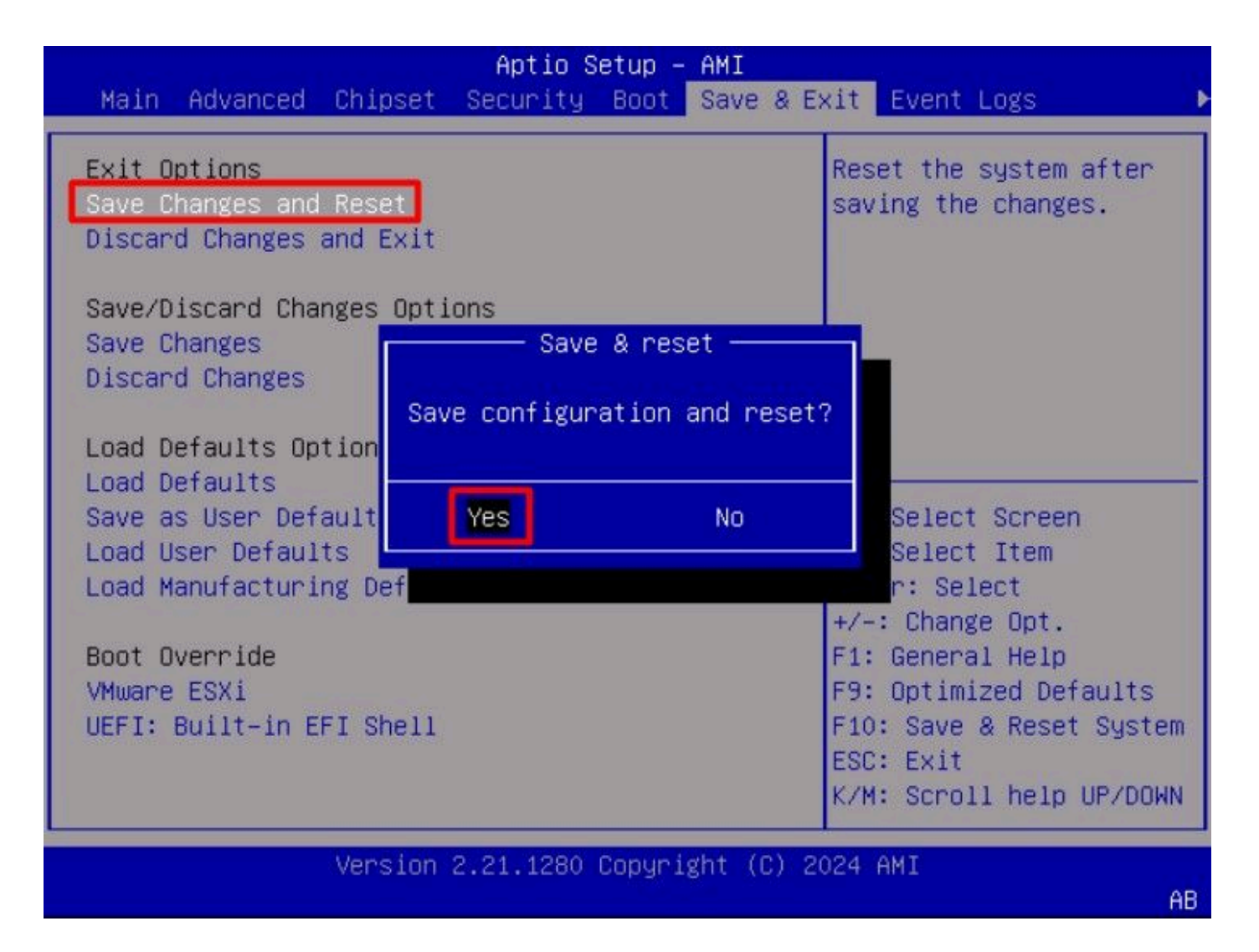

### Verify

The server successfully boots to the VMware<sup>®</sup> ESXi OS:

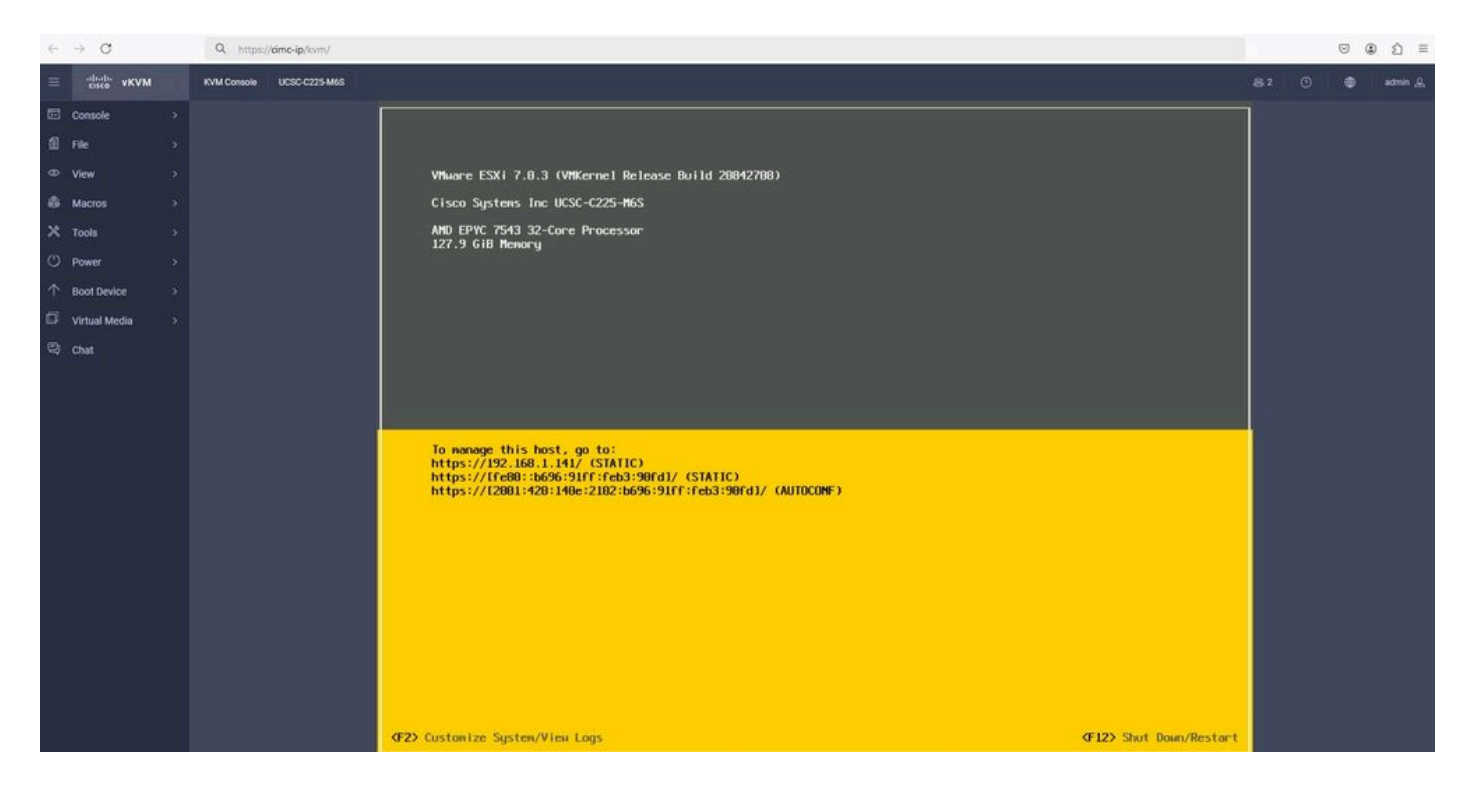

#### Troubleshooting

- 1. Verify the IQN for the Initiator and Target to avoid any misconfiguration.
- 2. Verify the switch port configuration, as the NIC Adapter does not support any VLAN tagging.
- 3. Verify the adapter port mac address is learned on the correct port on the switch.

<#root>

```
Total Mac Addresses for this criterion: 1
```

Verify the iSCSI negotiation with a packet capture leveraging the Embedded Packet Capture (EPC) feature in Cisco IOS<sup>®</sup> software.

Example:

<#root>

```
switch#monitor capture ISCSI buffer size 100 circular interface TenGigabitEthernet1/0/45 both match any switch#monitor capture ISCSI start
```

--> This command starts the capture

switch# monitor capture ISCSI stop

--> Stop the capture, once the server has attempted to boot from the  ${\tt Intel}^{\circledast}$  NIC Adapter.

switch#show monitor capture ISCSI buffer brief

--> This command shows the capture content

Starting the packet display ..... Press Ctrl + Shift + 6 to exit

21 0.000285 192.168.1.141 -> 192.168.1.55

iscsi

. . .

114 NOP Out 22 0.000299 192.168.1.55 -> 192.168.1.141

#### iscsı

118 NOP In

```
23 0.000313 192.168.1.55 -> 192.168.1.141
iscsi
118 [TCP Retransmission] NOP In
24 0.000327 192.168.1.141 -> 192.168.1.55 TCP 66 57954 > iscsi-target [ACK] Seq=49 Ack=49 Win=514 Len=0
25 0.000341 192.168.1.141 -> 192.168.1.55 TCP 1514 [TCP segment of a reassembled PDU]
26 0.000357 192.168.1.141 -> 192.168.1.55 TCP 1514 [TCP segment of a reassembled PDU]
27 0.000382 192.168.1.141 -> 192.168.1.55 iSCSI 1514 SCSI:
Write(10) LUN: 0x00 (LBA: 0x0105f758, Len: 8)SCSI: Data Out LUN: 0x00 (Write(10) Request Data)
28 0.000399 192.168.1.141 -> 192.168.1.55 TCP 102 [TCP segment of a reassembled PDU]
29 0.000413 192.168.1.55 -> 192.168.1.141 TCP 70 iscsi-target > 57954 [ACK] Seq=49 Ack=4429 Win=8195 Le
30 0.000427 192.168.1.141 -> 192.168.1.55 TCP 1514 [TCP segment of a reassembled PDU]
31 0.000448 192.168.1.141 -> 192.168.1.55 TCP 1514 [TCP segment of a reassembled PDU]
32 0.000464 192.168.1.141 -> 192.168.1.55 iSCSI 1078 SCSI:
Write(10) LUN: 0x00 (LBA: 0x0105f548, Len: 8)SCSI: Data Out LUN: 0x00 (Write(10) Request Data)
33 0.000480 192.168.1.55 -> 192.168.1.141 TCP 70 iscsi-target > 57954 [ACK] Seq=49 Ack=8337 Win=8195 Le
34 0.000494 192.168.1.55 -> 192.168.1.141 iSCSI 118 SCSI:
Response LUN: 0x00 (Write(10)) (Good)
35 0.000508 192.168.1.55 -> 192.168.1.141 iSCSI 118 SCSI:
Response LUN: 0x00 (Write(10)) (Good)
```

For RJ45 NIC adapters, it is recommended to use at least a Cat6 UTP cable, and connect to 10 GbE ports.

#### **Related Information**

- <u>Windows Server iSCSI Target Server Overview</u>
- <u>Cisco Community HOW TO iSCSI boot with Intel i350 adapters on UCS servers</u>
- iSCSI Naming Conventions
- <u>Configure and Capture Embedded Packet on Software</u>